AudioCodes CPE & Access Gateway Products

**MP-20x** 

**Multimedia Home Gateway** 

# **Quick Guide**

## MediaPack 20x for BroadSoft's BroadCloud™ PacketSmart™ Monitoring

Version 4.4.4

Document #: LTRT-25313

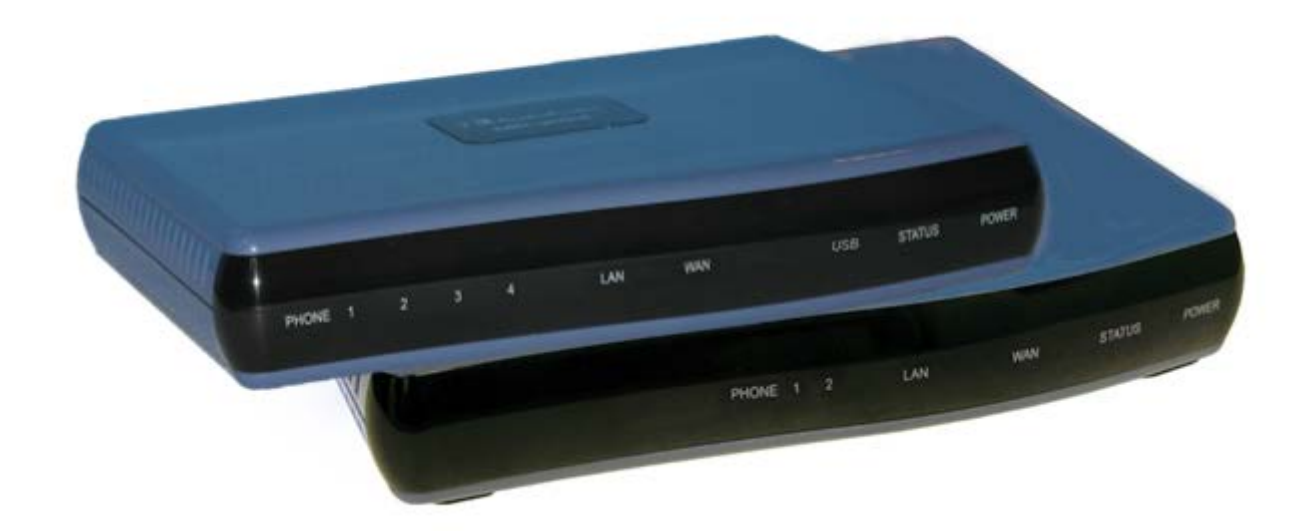

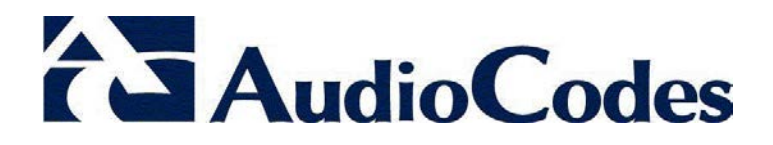

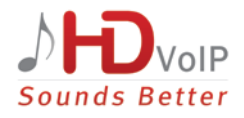

## **Table of Contents**

| 1 | Befo | ore Installing                                    | 9  |
|---|------|---------------------------------------------------|----|
| 2 | Cab  | ling and Installing MP-20x                        | 11 |
| 3 | Con  | figuring Network Parameters                       | 13 |
| 4 | Con  | figuring the Device for PacketSmart               | 15 |
|   | 4.1  | Configuring PacketSmart through the Web Interface | 15 |
|   | 4.2  | Configuring PacketSmart through the CLI           | 18 |
|   | 4.3  | Upgrading PacketSmart on the Fly                  | 19 |
|   | 4.4  | Accessing the PacketSmart Web Portal              | 20 |

## List of Figures

| Figure 2-1: Cabling and Installing MP-20x                 | 11 |
|-----------------------------------------------------------|----|
| Figure 4-1: Login                                         | 15 |
| Figure 4-2: PacketSmart Configuration                     | 16 |
| Figure 4-3: PacketSmart Login Screen                      | 20 |
| Figure 4-4: PacketSmart Web Portal – Selecting the Device | 21 |

## List of Tables

| Table 2-1: MP-20x LEDs Description                          | 12 |
|-------------------------------------------------------------|----|
| Table 4-1: PacketSmart Configuration Parameters Description | 17 |

This page is intentionally left blank.

### Notice

Information contained in this document is believed to be accurate and reliable at the time of printing. However, due to ongoing product improvements and revisions, AudioCodes cannot guarantee accuracy of printed material after the Date Published nor can it accept responsibility for errors or omissions. Updates to this document and other documents as well as software files can be viewed by registered customers at <u>http://www.audiocodes.com/downloads</u>.

© 2017 AudioCodes Inc. All rights reserved

This document is subject to change without notice.

Date Published: April-19-2017

### **Trademarks**

AudioCodes, AC, HD VoIP, HD VoIP Sounds Better, IPmedia, Mediant, MediaPack, What's Inside Matters, OSN, SmartTAP, User Management Pack, VMAS, VoIPerfect, VoIPerfectHD, Your Gateway To VoIP, 3GX, VocaNOM, AudioCodes One Voice and CloudBond are trademarks or registered trademarks of AudioCodes Limited. All other products or trademarks are property of their respective owners. Product specifications are subject to change without notice.

### WEEE EU Directive

Pursuant to the WEEE EU Directive, electronic and electrical waste must not be disposed of with unsorted waste. Please contact your local recycling authority for disposal of this product.

### **Customer Support**

Customer technical support and services are provided by AudioCodes or by an authorized AudioCodes Service Partner. For more information on how to buy technical support for AudioCodes products and for contact information, please visit our Web site at <u>www.audiocodes.com/support</u>.

### **Abbreviations and Terminology**

Each abbreviation, unless widely used, is spelled out in full when first used.

### General Notes, Warnings, and Safety Information

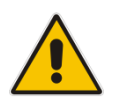

**Note:** Open source software may have been added and/or amended for this product. For further information please visit our Web site at: <u>http://audiocodes.com/support</u> or contact your AudioCodes sales representative.

Warning: Before connecting MP-20x to power:

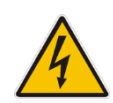

- Use only the AC/DC power adapter supplied with MP-20x. Do not use any other power adapter. This power adapter is a 12 VDC +/-10%, tolerance, 2A, limited power source wall-mount Class II power supply adapter.
- Ensure that the VAC ratings match.
- Ensure that you have read the Regulatory Information, obtained from <u>www.audiocodes.com/library</u>.

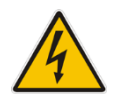

**Warning:** The **Phone 1** and **Phone 2** ports are not specifically designed for 3-wireconnected equipment. 3-wire-connected equipment might not respond to incoming ringing when attached to these ports.

#### For Customers in Canada:

This Class [B] digital apparatus complies with Canadian ICES-003.

Cet appareil numérique de la classe [B] est conforme à la norme NMB-003 du Canada.

The County Code Selection feature is disabled for products marketed in the US/Canada.

### **Document Revision Record**

| LTRT  | Description                          |  |
|-------|--------------------------------------|--|
| 25312 | Initial document release.            |  |
| 25313 | Changes made to PacketSmart chapter. |  |

### **Documentation Feedback**

AudioCodes continually strives to produce high quality documentation. If you have any comments (suggestions or errors) regarding this document, please fill out the Documentation Feedback form on our Web site at <a href="http://www.audiocodes.com/downloads">http://www.audiocodes.com/downloads</a>.

## **1 Before Installing**

Congratulations on purchasing your AudioCodes MediaPack 20x. Before you begin using the device, make sure that the following items are included in the shipped box:

- AudioCodes' MP-20x
- A 12V AC/DC power cord adaptor (use only supplied)
- You'll also need (not supplied by AudioCodes):
- A broadband Internet connection
- Analog telephones
- A personal computer
- RJ-11 telephone cables
- Two RJ-45 Ethernet cables

This page is intentionally left blank.

## 2 Cabling and Installing MP-20x

The procedure below describes how to cable and install the MP-20x to enable BroadCloud PacketSmart monitoring.

#### To cable and install MP-20x:

1. Connect the MP-20x's Ethernet connector labeled **WAN** to your router, using the Ethernet cable.

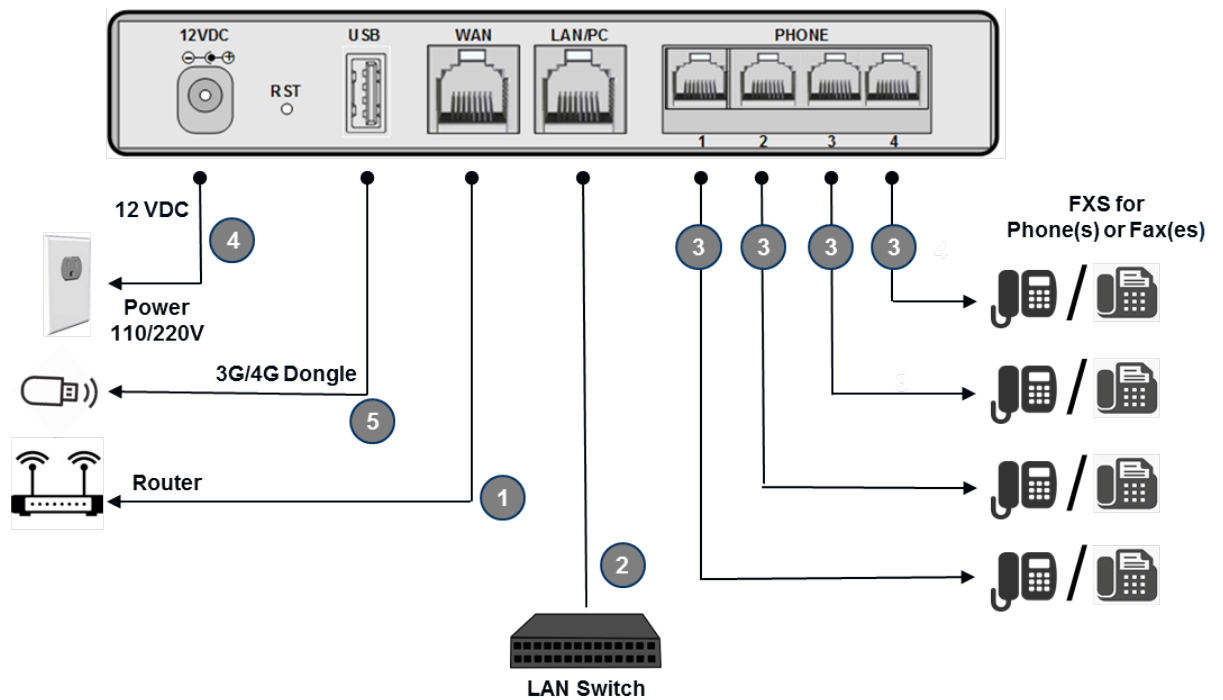

Figure 2-1: Cabling and Installing MP-20x

- Connect the MP-20x's Ethernet connector labeled LAN/PC to your LAN Switch, using the second Ethernet cable. This connection requires configuring the switch to a mirrored port connected to the LAN port on the MP-20x.
- **3.** If the device also supports analog phones, connect the MP-20x's telephone ports labeled **PHONE** to analog telephones/faxes, using the RJ-11 telephone cables.
- 4. Connect MP-20x to a standard 110/220 VAC electrical wall outlet, using the AC/DC power adapter; the POWER LED is lit (green) and when initialization completes (~ 1 minute), the STATUS LED changes from red to green.
- 5. The USB port can be used as a secondary WAN (with 3G/4G dongles) or to connect a disk-on-key, external hard disk drive or printer.

MP-20x provides LEDs on the front panel for indicating various operating status, as described in the table below:

| LED    | Color  | State           | Description                                        |  |
|--------|--------|-----------------|----------------------------------------------------|--|
| DOWED  | Green  | On              | Power received by MP-20x                           |  |
| POWER  | -      | Off             | MP-20x has been powered off                        |  |
| STATUS | Green  | On              | System start-up successful                         |  |
| STATUS | Red    | On              | Reboot (automatic, by default)                     |  |
|        |        | Type 1 Blinking | Idle Proxy register ok                             |  |
|        | Groon  | On              | Off-hook                                           |  |
| PHONE  | Green  | Type 2 Blinking | Phone ringing                                      |  |
| 1- 4   |        | Type 3 Blinking | Upgrade in process (all LEDs including STATUS LED) |  |
|        | Red    | On              | Idle Proxy register failed                         |  |
|        | -      | Off             | On-hook and not ringing, not using Proxy           |  |
|        |        | Steady On       | Connected at 10 Mbps                               |  |
|        | Yellow | Steady On       | Connected at 100 Mbps                              |  |
| LAN /  |        | Blinking        | Activity - there is traffic on 10/100 Mbps         |  |
| WAN    | Croop  | Steady On       | Connected at 1000 Mbps                             |  |
|        | Green  | Blinking        | Activity - there is traffic on 1000 Mbps           |  |
|        | -      | Off             | Disconnected                                       |  |
| LICR   | Green  | On              | USB device is connected                            |  |
| 030    | -      | Off             | No USB device is connected                         |  |

#### Table 2-1: MP-20x LEDs Description

## **3 Configuring Network Parameters**

The procedure below describes how to configure the Network parameters.

- > To configure network parameters:
- On your PC, verify that the Local Area Connection status is 'Connected', by clicking Start > Settings > Network Connections, and then double-clicking the Local Area Connection icon.
- If the LAN status displays "Disconnected", click Properties, select 'Internet Protocol (TCP/IP)', and then click Properties; ensure that the 'Obtain an IP address automatically' option is selected.
- Open a Web browser and enter the MP-20x IP address or the hostname (by default 192.168.2.1) to access the Web-based management interface; the 'Login' screen is displayed. The MP-20x embedded Web server's Welcome screen is displayed.

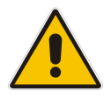

**Note:** When working in "Bridge" mode, in order to find the device's IP address, use the Voice menu. Refer to the Voice Menu Guidelines section in *LTRT-50614 MP-20x Telephone Adapter User's Manual.* 

- 4. Define a new password (record and retain it for future reference).
- In the Quick Setup page, select the Internet connection method. Consult with your ISP for the required connection type (DHCP, PPPoE, PPTP or L2TP), and then click OK. The Network map displays the elements connected to MP-20x.

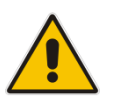

**Note:** If there is no Internet connection, a red "X" appears below the globe icon on the MP-20x Web server's Home page. Consult with your ISP for valid connection parameters.

This page is intentionally left blank.

## 4 **Configuring the Device for PacketSmart**

The device can be configured for PacketSmart through the Web interface or the CLI.

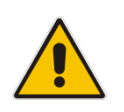

Note: PacketSmart is only applicable to MP-202R and MP-204R devices.

## 4.1 Configuring PacketSmart through the Web Interface

This section shows how to configure PacketSmart through the Web interface.

- > To configure PacketSmart through the Web interface:
- 1. Open a Web browser on your PC.
- Log in to the MP-20x's embedded Web interface: With your PC connected directly to the MP-20x, open a Web browser and enter "192.168.2.1" to access the Web-based management interface; the 'Login' screen is displayed.

| Figure 4-1: Login               |               |  |  |  |
|---------------------------------|---------------|--|--|--|
| Login failed, please try again: |               |  |  |  |
| Language:                       | EN English 🔹  |  |  |  |
| User Name:                      |               |  |  |  |
| Password (case sensitive):      | Show password |  |  |  |
| Contin                          | iue >         |  |  |  |

- 3. In the 'User Name' field, enter your user name (Default: admin)
- 4. In the 'Password' field, enter your case-sensitive password (Default: admin)
- 5. Click the **Continue >** button.
- 6. In the Advanced screen, click the **PacketSmart Configuration** icon 4/2; the PacketSmart Configuration screen opens.

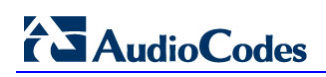

#### Figure 4-2: PacketSmart Configuration

|                                  | PacketSmart Configuration                             |
|----------------------------------|-------------------------------------------------------|
| 🕑 Enabled                        |                                                       |
| PacketSmart SW Version:          | CLM-7.2.0                                             |
| PacketSmart ID:                  | AUDC_MP204_00908F7F66E1                               |
| PacketSmart Platform:            | MP204                                                 |
| PacketSmart Server IP:           | 199.19.195.243 Port80                                 |
| Configuration Upgrade Server IP: | 128.177.36.233 Port 80                                |
| Load Server IP:                  | 128.177.36.233 Port 80                                |
| Monitoring Interface:            | WAN Ethernet 🔻                                        |
| Network Interface:               | WAN Ethernet 🔻                                        |
|                                  | Click the <b>Refresh</b> button to update the status. |
|                                  | 🗸 OK 🕴 🕈 Apply 🕺 Cancel 💦 Refresh                     |

7. Use the table below as reference when configuring PacketSmart.

| Table 4-1: PacketSmart | Configuration | Parameters | Description |
|------------------------|---------------|------------|-------------|
|------------------------|---------------|------------|-------------|

| Parameter                       | Description                                                                                                    |  |  |
|---------------------------------|----------------------------------------------------------------------------------------------------|--|--|
| Enabled                         | <ul> <li>Select this option to enable the embedded PacketSmart probe software.</li> <li>Disabled (Default)</li> <li>Enabled</li> </ul>                                                                                                    |  |  |
| PacketSmart SW Version          | (Read-only) Displays the PacketSmart probe software version.                                                                                                    |  |  |
| PacketSmart ID                  | <pre>(Read-only) Displays the PacketSmart probe software on<br/>the PacketSmart server in the following format:<br/>AUDC_<model_name>_<mac_address><br/>Example:<br/>AUDC_MP204_<mac_address><br/>where MP204 is the device</mac_address></mac_address></model_name></pre> |  |  |
|                                 | Make sure the MAC address is correct.                                                                                                    |  |  |
| PacketSmart Platform            | (Read-only) Defines the device name.                                                                                                    |  |  |
| PacketSmart Server IP           | Defines the IP address of the PacketSmart server to which the PacketSmart probe software connects.                                                                                                    |  |  |
| PacketSmart Port                | <ul> <li>Defines the TCP port of the PacketSmart server to which the PacketSmart probe software connects.</li> <li>Port 80 – for an HTTP connection</li> <li>Port 443 – for an HTTPS connection (secured)</li> </ul>                                                       |  |  |
| Configuration Upgrade Server IP | Defines the IP address of the Configuration Upgrade<br>Server, used for performing a remote configuration<br>update.                                                                                                    |  |  |
| Load Server IP                  | Defines the IP address of the Load Server, used to perform a remote firmware upgrade.                                                                                                    |  |  |
| Monitoring Interface            | Defines the Interface to be monitored by PacketSmart probe software. Default: WAN Ethernet                                                                                                    |  |  |
| Network Interface               | Defines the interface through which the analyzed traffic is sent to the PacketSmart server.<br>Default: <b>WAN Ethernet</b>                                                                                                    |  |  |
| Configuration Server URL        | Defines the address of the new PacketSmart firmware file.                                                                                                    |  |  |
| Upgrade Needed                  | <ul> <li>This parameter is used to immediately upgrade<br/>PacketSmart. Possible values:</li> <li>1 - Immediately upgrade</li> <li>0 - Do not upgrade</li> <li>Note: After PacketSmart has been upgraded, this<br/>parameter is automatically set to "0".</li> </ul>       |  |  |

8. Click OK.

## 4.2 Configuring PacketSmart through the CLI

You can alternatively configure PacketSmart through the device's Command Line Interface (CLI).

- **To configure PacketSmart through the CLI:**
- 1. Open a Telnet connection to the MP-20x device (Default: telnet 192.168.2.1)
- 2. Log in with administrator privileges (Default: admin/admin)
- 3. Run the following commands under the MP20x> prompt:

```
conf set "packetsmart/enabled" "1";
conf set "packetsmart/packetsmart_server_ip" "<URL>"
conf set "packetsmart/packetsmart_server_port" <Port>
conf set "packetsmart/configuration_upgrade_server_ip" "<URL>"
conf set "packetsmart/configuration_upgrade_server_port"
<Port>
conf set "packetsmart/load_server_ip" "<URL>"
conf set "packetsmart/load_server_port" <Port>
conf set "packetsmart/configuration_upgrade_server_url"
"<URL>"
conf set "packetsmart/monitor_interface" "eth1"
conf set "packetsmart/network_interface" "br0"
conf reconf 1
```

4.3

It is now possible to automatically upgrade PacketSmart by either:

- Changing the configuration upgrade server url parameter in the configuration file on the Device Management server (DMS)
- Running CLI command.
- ≻ To upgrade PacketSmart by changing the paremeter:
- Change the configuration upgrade server url parameter on DMS server. (e.g., 1. change configuration upgrade server url=https://XX.XX.XX.XX/psmart.tar.gz to configuration upgrade server url=https://XX.XX.XX/newpsmart.tar.gz).
- The device will download a new configuration file during the next periodic check or 2. after a manual reboot.
- After 3. downloading the configuration, the system checks if the PacketSmart configuration\_upgrade\_server\_url https://XX.XX.XX/newpsmart.tar.gz parameter has changed. If so, the device downloads an updated *tar.gz* file from the Configuration Upgrade Server URL to the device. The URL can either be HTTP or HTTPS. This check takes place during the boot process, after the *configuration upgrade server url* parameter has changed.
- $\geq$ To upgrade PacketSmart through the CLI:
- 1. Open a Telnet connection to the MP-20x device (Default: Telnet 192.168.2.1).
- Log in with administration privileges (Default: admin/admin). 2.
- 3. Run the following commands under the MP20x> prompt:

conf set packetsmart/configuration upgrade server url http://xx.xx.xx/newpacketsmart.tar.gz

conf set packetsmart/upgrade\_needed 1 conf reconf 1

PacketSmart will be upgraded after 30 seconds. 4.

## 4.4 Accessing the PacketSmart Web Portal

This section shows how to access BroadSoft's PacketSmart Web Portal and find analyzed information.

#### To access the PacketSmart Web Portal:

- 1. Open a Web browser and in the URL field, enter <u>https://packetsmart.broadsoft.com/dashboard/</u>
- 2. In the PacketSmart Login screen that opens, enter the required fields and then click the Login button.

| Source State State |                                 |  |  |  |  |  |  |
|----------------------------------------------------------------------------------------------------|---------------------------------|--|--|--|--|--|--|
| Domain:                                                                                                    | Domain: Enter Domain (required) |  |  |  |  |  |  |
| SME:                                                                                                    | Enter SME                       |  |  |  |  |  |  |
| User:                                                                                                    | User: am                        |  |  |  |  |  |  |
| Password:                                                                                                    | Enter Password (required)       |  |  |  |  |  |  |
| Psmart Server:                                                                                                    | psmart-USA (PST)                |  |  |  |  |  |  |
|                                                                                                    | Forgot Password Login           |  |  |  |  |  |  |
| To access our ticketing support system use the BroadCloud <u>click here</u> To access our documentation, training and FAQs, Please refer to Broadworks <u>click here</u> Language: Choose Theme: Blue Blue                                                                                                    |                                 |  |  |  |  |  |  |

#### Figure 4-3: PacketSmart Login Screen

#### > To view records:

- 1. In the main landing page, you'll view multiple window sections.
- 2. From the menu on the left, select the diagnosis type, e.g., Call Metrics, Signaling Records, Traffic Flows, etc.
- 3. Select PacketSmart SME and the associated device under Display Name (Device); then define the time period and click Show Data.

| Select SME and Device        |                                          |               |                                              |                            |                  |  |
|------------------------------|------------------------------------------|---------------|----------------------------------------------|----------------------------|------------------|--|
| SME:                         | _UNASSIGNED_                             | •             | 07/11/2016 08:41                             | <b>#</b>                   | Show Data        |  |
| Display<br>Name<br>(Device): | O AUDC_MP204_00908F7F66E1                | •             | 07/12/2016 08:41                             | <b>m</b>                   | Show Data        |  |
| Device Typ<br>SIP PORT:506   | e:PACKETPRO, Last Contact Time:2016<br>0 | /7/12 08:41:4 | 41 America/Chicago, Version:CLM-7.2.0-R2221, | IP:192.168.8.11, CIP:192.1 | 68.8.11, Mode:2, |  |

#### Figure 4-4: PacketSmart Web Portal – Selecting the Device

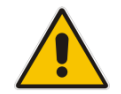

Note: Active devices are indicated with a green tick.

For more information, visit the PacketSmart Help website: <a href="https://packetsmart.broadsoft.com/help/">https://packetsmart.broadsoft.com/help/</a>

AudioCodes CPE & Access Gateway Products

MP-20x

**Multimedia Home Gateway** 

# **Quick Guide**

## MediaPack 20x for BroadSoft's BroadCloud™ PacketSmart™ Monitoring

Version 4.4.4

Document #: LTRT-25313

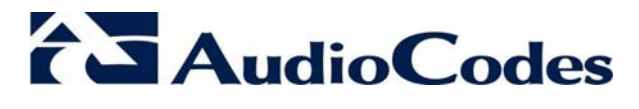

www.audiocodes.com